Telefonica

## INSTALACIÓN ADAPTADOR USB INALÁMBRICO EN WINDOWS VISTA

Edición 1.0

07/02/2007

En este documento se detallan los pasos para instalar su adaptador USB inalámbrico en el sistema operativo Windows Vista. Compruebe que su adaptador es el de la figura, con la correspondiente etiqueta en la parte posterior:

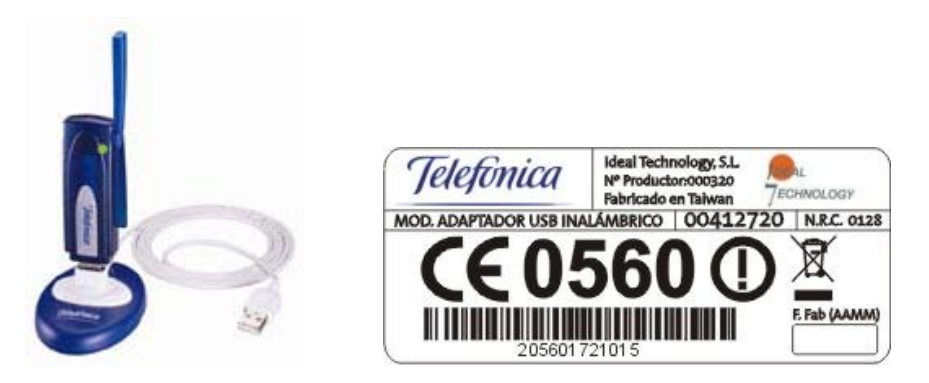

Este procedimiento de instalación es el mismo tanto para la versión de 32 bits como la de 64 bits del sistema operativo Windows Vista.

## IMPORTANTE: No conecte el adaptador USB inalámbrico hasta que se le indique.

Siga los pasos que se le indican a continuación:

- 1. Descomprima si es necesario el archivo para extraer el programa de configuración. Una vez almacenado en su disco duro, ejecute el archivo "Setup\_Ideal\_RoHS\_Windows\_Vista.exe".
- 2. Aparecerá una pantalla informando de que es un programa no identificado. Seleccione *Permitir*.
- 3. Se inicia el proceso de instalación:

| RALINK Wireless Network Card Set | up                                                                    | X |
|----------------------------------|-----------------------------------------------------------------------|---|
| Setup Status                     |                                                                       |   |
| Ralink                           | RT7x Wireless LAN Card is configuring your new software installation. |   |
| InstallShield                    | Cance                                                                 |   |

4. No hace falta que conecte el adaptador USB cuando aparezca la siguiente pantalla:

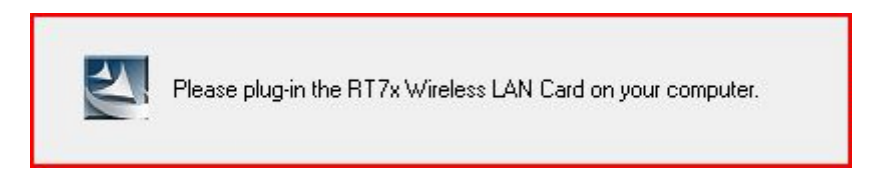

5. Espere un rato a que termine el proceso y aparezca la siguiente pantalla:

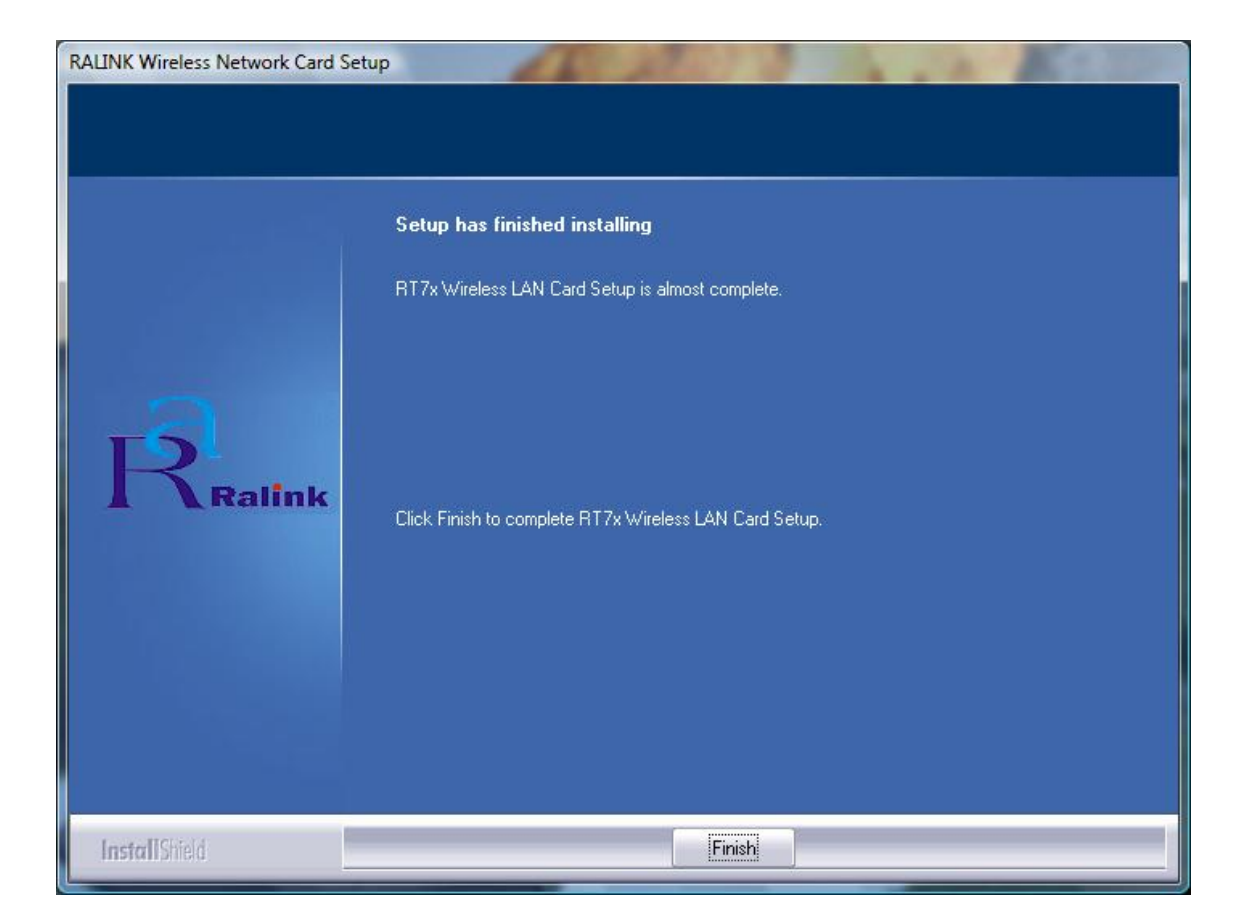

6. Pulse *Finish* y <u>conecte ahora el adaptador USB inalámbrico a un puerto</u> <u>USB libre</u> de su PC. El adaptador se instala automáticamente:

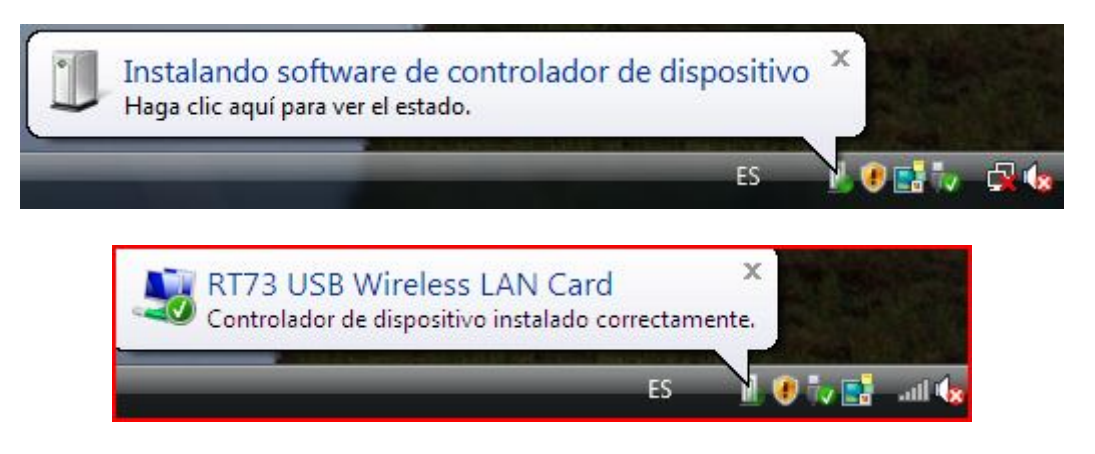

Una vez finalizada la instalación, configure el adaptador de acuerdo a los valores de la red inalámbrica de su router.